# Instrukcja tworzenia przydziałów dydaktycznych do ćwiczeń w programie BAZUS

- 1. Otwórz program BAZUS  $\rightarrow$  tok nauczania  $\rightarrow$  tworzenie przedmiotów
- Wybierz odpowiedni wydział → stopień studiów → formę studiów (stacjonarne lub niestacjonarne)
- Wybierz odpowiedni kierunek → wybierz specjalizację → wybierz rok studiów
  → wybierz semestr
- 4. Wybierz odpowiedni przedmiot  $\rightarrow$  NIE INGERUJEMY W WYKŁADY!
- Wybieramy ćwiczenia audytoryjne → poniżej w danych szczegółowych wybieramy PRZYDZIAŁY DYDAKTYCZNE (ryc. 1)
- 6. Wybieramy NOWY (ryc. 1) → wybieramy nauczyciela z listy (ryc. 2) (możemy skorygować liczbę godzin dydaktycznych jeżeli będziemy mieć więcej niż 1 nauczyciela) → wybieramy ZAPISZ
- Wybieramy GRUPY PRZYDZIAŁU (ryc. 3) → wybieramy EDYCJA → wybieramy odpowiednią grupę audytoryjną (ryc. 4) → wybieramy PRZYDZIEL GRUPĘ
- 8. Wybieramy FORMĘ ZAJĘĆ (ćw. audytoryjne) (ryc. 5) → wybieramy odpowiedni przedmiot z listy → WYBIERZ → ZAMKNIJ (ryc. 6)
- 9. Tak samo postępujemy gdy chcemy dodać kolejnego nauczyciela do ćwiczeń audytoryjnych.
- 10. Tak samo postępujemy z ćwiczeniami laboratoryjnymi (pkt. 5-9).

| Tok nauczania                        |                           |               |            |                   |                       |             |                         |                   |                |                  |                                  | <b>ت</b> لا ا      |  |
|--------------------------------------|---------------------------|---------------|------------|-------------------|-----------------------|-------------|-------------------------|-------------------|----------------|------------------|----------------------------------|--------------------|--|
| tworzenie kierunków                  | tworzenie przedmiotów     | v 🛛 plany fir | nansowania | tworzenie prot    | okołów 🛛 planowanie z | ajęć        |                         |                   |                |                  |                                  |                    |  |
| konfiguracja przedmio                | tów                       |               |            |                   |                       |             |                         |                   |                |                  |                                  | C                  |  |
| przegląd utworzonych                 | przedmiotów - wersja siat | tki bieżąca   |            |                   |                       |             |                         |                   |                |                  |                                  | 1                  |  |
| grupowanie                           |                           | semestr       | r liczba g | przedmiot         |                       |             | forma zajęć             | kierunek studi    | forma studiów  | poziom studiów   | wydział                          | rok planowania     |  |
| ~ ⊑                                  | 2015/16z                  |               |            |                   |                       |             |                         |                   |                |                  |                                  |                    |  |
| ~ □                                  | 2017/18z                  |               |            |                   |                       |             |                         |                   |                |                  |                                  |                    |  |
| ٩- 🖂                                 | 2016/17z                  |               |            |                   |                       |             |                         |                   |                |                  |                                  |                    |  |
| 0                                    | 5                         |               |            |                   |                       | $\sim$      |                         |                   |                |                  |                                  |                    |  |
| Ŷ                                    |                           | 6             | 15.00      | Condezia wrżeza i | setronomia geodezvina | 2           | Worklad                 | geodezia i karto  | etacionarna    | Studia Letonnia  | Wydział Intyniarii               | 2019/10            |  |
|                                      |                           | 6             | 10.00      | Geodezja wyższa i | astronomia geodezyjna | 2           | Ćwiczenia - audyton/ine | geodezja i karto. | stacjoname     | Studia I stopnia | Wydział Inżynierii               | 2018/19            |  |
|                                      | - 3                       | 6             | 20.00      | Geodezia wyższa i | astronomia geodezvina | 2           | Ćwiczenia - Jaboratoryi | geodezia i karto  | stacioname     | Studia I stopnia | Wydział Inżynierii               | 2018/19            |  |
|                                      | - 14                      | 6             | 15.00      | Systemy informaci | i przestrzennej 2     |             | Wykład                  | geodezja i karto  | stacjonarne    | Studia I stopnia | Wydział Inżynierii               | 2018/19            |  |
|                                      | - 5                       | 6             | 10.00      | Systemy informacj | i przestrzennej 2     |             | Ćwiczenia - audytoryjne | geodezja i karto. | stacjonarne    | Studia I stopnia | Wydział Inżynierii               | 2018/19            |  |
|                                      | - 🗋 6                     | 6             | 20.00      | Systemy informacj | i przestrzennej 2     |             | Ćwiczenia - laboratoryj | geodezja i karto  | stacjonarne    | Studia I stopnia | Wydział Inżynierii               | 2018/19            |  |
|                                      | - 🗋 7                     | 6             | 15.00      | Teorie wyceny     |                       |             | Wykład                  | geodezja i karto  | stacjonarne    | Studia I stopnia | Wydział Inżynierii               | 2018/19            |  |
|                                      | - 0 8                     | 6             | 5.00       | Teorie wyceny     |                       |             | Ćwiczenia - audytoryjne | geodezja i karto  | stacjonarne    | Studia I stopnia | Wydział Inżynierii               | 2018/19            |  |
| dane szczególowe                     | - 7                       |               |            |                   |                       |             |                         |                   |                |                  |                                  |                    |  |
| dane przedmiotu                      | nrzydziały dydaktyczne    | atrybuty pr   | zedmiotu   |                   |                       |             |                         |                   |                |                  |                                  |                    |  |
| Przypisano: 0.00<br>Pozostało: 10.00 |                           |               |            |                   |                       |             | I Now                   | ny 💽 Zmień        | Usuń 🔁 Odś     | wież 🔊 Koryguj   | Grupy przy                       | działu 🖉 Protokoły |  |
| autonumer                            | autonumer                 |               | dvc        | laktvik           | stopień poukowa       | liczba      | liczba                  |                   | rodzaj orzydzi | aku              | odpowiedzialow                   | wenólne            |  |
| autonumer                            | dydaktyka                 |               | uju        | lantyn            | stopien naukowy       | godzin      | grup                    |                   | rouzaj przyuz  | laiu             | oupowiedziality                  | wapoine            |  |
|                                      |                           |               |            |                   |                       |             |                         |                   |                |                  |                                  |                    |  |
| autonumer                            | g                         | rupa          |            | typ grupy         | sem                   | iestr grupy | przedmiot               |                   | forma zajęć    | st               | stopień zaawansowania przedmiotu |                    |  |
|                                      |                           |               |            |                   |                       |             |                         |                   |                |                  |                                  |                    |  |
|                                      |                           |               |            |                   |                       | Nowy P      | rzedmiot 🛇 Zmień prze   | edmiot 😌 Odśv     | vież 🕒 Usuń    | Bez przypisanyc  | ch jednostek organiz             | acji 📓 🔦 Funkcje   |  |

## Ryc. 1

| Tok nauczania            |    |           |            |              |                    |                                                         |                          |                                              |                    |                       |                          |  |  |  |  |  |  |  |
|--------------------------|----|-----------|------------|--------------|--------------------|---------------------------------------------------------|--------------------------|----------------------------------------------|--------------------|-----------------------|--------------------------|--|--|--|--|--|--|--|
| tworzenie kierunków      | tw | orzenie p | orzedmiot  | ów plany     | finansowania       | tworze                                                  | nie protokołów           | v planowanie zajęć                           |                    |                       |                          |  |  |  |  |  |  |  |
| konfiguracja przedmiotó  | •  | Edycja    | przydziału | dydaktyczne  | go                 |                                                         |                          |                                              |                    |                       | ×                        |  |  |  |  |  |  |  |
| przegląd utworzonych p   |    |           |            |              |                    |                                                         |                          |                                              |                    |                       |                          |  |  |  |  |  |  |  |
| grupowanie               | e  | dycja no  | wego wpi   | su           |                    |                                                         |                          |                                              |                    |                       | Ð                        |  |  |  |  |  |  |  |
|                          |    |           |            |              |                    |                                                         |                          |                                              |                    |                       | $\searrow$ .             |  |  |  |  |  |  |  |
|                          |    |           |            |              |                    |                                                         |                          |                                              |                    |                       | $\overline{\mathcal{A}}$ |  |  |  |  |  |  |  |
| ~                        |    |           |            | dydaktyk:    | Patro Magdaler     | atro Magdalena                                          |                          |                                              |                    |                       |                          |  |  |  |  |  |  |  |
| ٩- ۵                     |    |           |            |              | 📃 tylko o zgod     | ] tylko o zgodnym wydziale 🔲 tylko o zgodnym instytucie |                          |                                              |                    |                       |                          |  |  |  |  |  |  |  |
|                          |    |           | rodza      | przydziału:  | zajęcia            |                                                         |                          |                                              |                    |                       | -                        |  |  |  |  |  |  |  |
|                          |    | liczba go | odzin dyda | aktycznych:  | 10.00              | $\leftarrow$                                            |                          |                                              |                    |                       |                          |  |  |  |  |  |  |  |
|                          | 1  |           |            | liczba grup: | 1                  |                                                         |                          |                                              |                    |                       |                          |  |  |  |  |  |  |  |
|                          | od | powiedzi  | alność za  | przedmiot:   |                    |                                                         |                          |                                              |                    |                       |                          |  |  |  |  |  |  |  |
|                          |    |           |            |              |                    |                                                         |                          |                                              |                    |                       | <b></b>                  |  |  |  |  |  |  |  |
|                          |    |           |            | uwagi:       |                    |                                                         |                          |                                              |                    |                       |                          |  |  |  |  |  |  |  |
|                          |    |           |            |              | 1                  |                                                         |                          |                                              | zanlanowana liczba | liczba godzin         |                          |  |  |  |  |  |  |  |
| dane szczegółowe         |    | wybór     | bieżący    |              | przydział          |                                                         |                          | Informacja                                   | godzin (siatka)    | dydaktyka (przydział) | grupa wspólna            |  |  |  |  |  |  |  |
| licz godz przedmiotu prz |    |           |            |              |                    |                                                         | Wydział:                 | Wydział Inżynierii Produkcji                 |                    |                       |                          |  |  |  |  |  |  |  |
| 10.00 x 1.00 = 10.00     | 1  |           |            |              |                    |                                                         | Forma:                   | stacjonarne                                  |                    |                       |                          |  |  |  |  |  |  |  |
| Przypisano: 0.00         |    |           | bież       | F            | Prowadzący: bra    | ak                                                      | Rodzaj:                  | Studia I stopnia                             |                    |                       |                          |  |  |  |  |  |  |  |
| P0205tai0. 10.00         | 1  |           | ący        | Li           | czba godzin: 10.00 | )                                                       | Specjalność:<br>Semestr: | geodezja rolna i gospodarka nieruchomoś<br>6 | 10.00              | 10.00                 |                          |  |  |  |  |  |  |  |
|                          |    |           |            | Rodza        | aj przydziału: bra | ak                                                      | Nabór:                   | 2016/17z                                     |                    |                       |                          |  |  |  |  |  |  |  |
|                          |    |           |            |              |                    |                                                         | Przedmiot:               | Geodezja wyższa i astronomia geodezyjn       |                    |                       |                          |  |  |  |  |  |  |  |
| autonumer                |    |           |            |              |                    |                                                         | Typ zakończenia          | Cwiczenia - audytoryjne<br>I: zaliczenie     |                    |                       |                          |  |  |  |  |  |  |  |
|                          |    |           |            |              |                    |                                                         |                          |                                              |                    |                       |                          |  |  |  |  |  |  |  |
|                          |    |           |            |              |                    |                                                         |                          |                                              |                    |                       |                          |  |  |  |  |  |  |  |
|                          |    |           |            |              |                    |                                                         |                          |                                              |                    |                       |                          |  |  |  |  |  |  |  |
|                          |    |           |            |              |                    |                                                         |                          |                                              |                    |                       |                          |  |  |  |  |  |  |  |
|                          |    |           |            |              |                    |                                                         |                          |                                              |                    |                       |                          |  |  |  |  |  |  |  |
|                          |    |           |            |              |                    |                                                         |                          |                                              |                    |                       |                          |  |  |  |  |  |  |  |
| autonumer                |    |           |            |              |                    |                                                         |                          |                                              |                    |                       |                          |  |  |  |  |  |  |  |
|                          |    |           |            |              |                    |                                                         |                          |                                              |                    |                       |                          |  |  |  |  |  |  |  |
|                          |    |           |            |              |                    |                                                         |                          |                                              |                    |                       |                          |  |  |  |  |  |  |  |
|                          |    |           |            |              |                    |                                                         |                          |                                              |                    |                       |                          |  |  |  |  |  |  |  |
|                          |    |           |            |              |                    |                                                         |                          |                                              |                    | $\backslash$          |                          |  |  |  |  |  |  |  |
|                          |    |           |            |              |                    |                                                         |                          |                                              |                    | ->> F2                | alt F4                   |  |  |  |  |  |  |  |
| ·                        |    |           |            |              |                    |                                                         |                          |                                              |                    | ✓ Zapis               | z 🕕 Zamknij              |  |  |  |  |  |  |  |

| 181             | Tok nauczania             |                       |               |                | _                  |               |                  |                  |                         |                  |                 |                |                                  |            | ㅎ 다 돈     |
|-----------------|---------------------------|-----------------------|---------------|----------------|--------------------|---------------|------------------|------------------|-------------------------|------------------|-----------------|----------------|----------------------------------|------------|-----------|
| tworz           | enie kierunków            | tworzenie przedm      | otów plan     | y finansowania | tworzenie prote    | okołów 🛛 🖡    | planowanie zajęć | ]                |                         |                  |                 |                |                                  |            |           |
| konfig          | guracja przedmiot         | tów                   |               |                |                    |               |                  |                  |                         |                  |                 |                |                                  |            | C         |
| przeg           | ląd utworzonych           | przedmiotów - wersj   | siatki bieżąc | a              |                    |               |                  |                  |                         |                  |                 |                |                                  |            | 1         |
| grupov          | wanie                     |                       | sem           | estr liczba g  | przedmiot          |               |                  |                  | forma zajęć             | kierunek studi.  | . forma studiów | poziom studi   | ów wydział                       | rok planow | /ania 🐴   |
|                 | • 🗆                       | 2015/16z              |               |                |                    |               |                  |                  |                         |                  |                 |                |                                  |            | <b>^</b>  |
|                 | ~                         | 2017/18z              |               |                |                    |               |                  |                  |                         |                  |                 |                |                                  |            |           |
|                 | Y                         | 2010/172              |               |                |                    |               |                  |                  |                         |                  |                 |                |                                  |            |           |
|                 |                           | -                     |               |                |                    |               |                  |                  |                         |                  |                 |                |                                  |            |           |
|                 |                           | -01                   | 6             | 15.00          | Geodezja wyższa i  | astronomia    | geodezyjna 2     |                  | Wykład                  | geodezja i karto | stacjonarne     | Studia I stopr | ia Wydział Inżynierii            | 2018/19    |           |
|                 |                           | 2                     | 6             | 10.00          | Geodezja wyższa i  | astronomia    | geodezyjna 2     |                  | Ćwiczenia - audytoryjne | geodezja i karto | stacjonarne     | Studia I stopr | ia Wydział Inżynierii            | 2018/19    |           |
|                 |                           | - 🗋 3                 | 6             | 20.00          | Geodezja wyższa i  | astronomia    | geodezyjna 2     |                  | Ćwiczenia - laboratoryj | geodezja i karto | stacjonarne     | Studia I stopr | ia Wydział Inżynierii            | 2018/19    |           |
|                 |                           | - 🗋 4                 | 6             | 15.00          | Systemy informacji | i przestrzeni | nej 2            |                  | Wykład                  | geodezja i karto | stacjonarne     | Studia I stopr | ia Wydział Inżynierii            | 2018/19    |           |
|                 |                           | - 🗋 5                 | 6             | 10.00          | Systemy informacji | i przestrzeni | nej 2            |                  | Ćwiczenia - audytoryjne | geodezja i karto | stacjonarne     | Studia I stopr | ia Wydział Inżynierii            | 2018/19    | _         |
|                 |                           | - 🗋 6                 | 6             | 20.00          | Systemy informacji | i przestrzeni | nej 2            |                  | Ćwiczenia - laboratoryj | geodezja i karto | stacjonarne     | Studia I stopr | ia Wydział Inżynierii            | 2018/19    |           |
|                 |                           | - 07                  | 6             | 15.00          | Teorie wyceny      |               |                  |                  | Wykład                  | geodezja i karto | stacjonarne     | Studia I stopr | ia Wydział Inżynierii            | 2018/19    |           |
|                 |                           | 88                    | 6             | 5.00           | Teorie wyceny      |               |                  |                  | Cwiczenia - audytoryjne | geodezja i karto | stacjonarne     | Studia I stopr | iia Wydział Inżynierii           | 2018/19    |           |
| dane            | szczegółowe               |                       |               |                |                    |               |                  |                  |                         |                  |                 |                |                                  |            |           |
| dane            | e przedmiotu 🛛 p          | orzydziały dydaktyczn | e atrybut     | y przedmiotu   |                    |               |                  |                  |                         |                  |                 |                |                                  |            |           |
| Przypi<br>Pozos | sano: 10.00<br>tało: 0.00 |                       |               |                |                    |               |                  |                  |                         |                  |                 |                |                                  |            |           |
| I               |                           |                       |               |                |                    |               |                  |                  | Now                     | y 🖸 Zmień        | 😑 Usuń 😔 Odś    | śwież 🗈 Kor    | yguj 🖸 🕄 Grupy przy              | działu 🧔 F | Protokoły |
|                 | autonumer                 | autonum<br>dvdaktvka  | ər            | dy             | daktyk             | stopień       | naukowy          | liczba<br>godzin | liczba<br>grup          |                  | rodzaj przydz   | iału           | odpowiedzialny                   | ١          | wspólne   |
|                 | 106242                    | 539                   |               | Patro P        | lagdalena          | dr i          | inż.             | 10.00            | 1.00                    |                  | zajęcia         |                | nie                              |            | X         |
|                 |                           |                       |               |                |                    |               |                  |                  |                         |                  |                 |                |                                  |            |           |
| _               | autonumer                 |                       | grupa         |                | typ grupy          |               | semestr g        | grupy            | przedmiot               |                  | forma zajęć     |                | stopień zaawansowania przedmiotu |            |           |
|                 |                           |                       |               |                |                    |               |                  |                  |                         |                  |                 |                |                                  |            |           |
|                 |                           |                       |               |                |                    |               |                  | Nowy Pr          | zedmiot 📀 Zmień prze    | edmiot 😌 Odś     | wież 🕒 Usuń     | Bez przypis    | anych jednostek organia          | acji 📄 d   | 🔧 Funkcje |

## Ryc. 3

|                   |                 |                      |                               |            |                          |       | anto La            |             |                   |          |             |           |           |               |                             |                  |
|-------------------|-----------------|----------------------|-------------------------------|------------|--------------------------|-------|--------------------|-------------|-------------------|----------|-------------|-----------|-----------|---------------|-----------------------------|------------------|
| figuracja przedi  | niotów          |                      |                               |            |                          |       |                    |             |                   |          |             |           |           |               |                             |                  |
| egląd utworzon    | ch przedmic     | otów - wersja siatki | bieżąca                       | 1/         |                          |       |                    |             | 1                 |          |             |           |           |               |                             |                  |
| owanie            |                 |                      | semestr                       | liczba g p | rzedmiot                 |       |                    |             | forma zajęć       | kierune  | k studi f   | orma stud | iów poz   | iom studiów   | wydział                     | rok planowania   |
| •                 | 2015/16         | Z                    |                               |            |                          |       |                    |             |                   |          |             |           |           |               |                             |                  |
| ~                 | 2017/18         | Z                    |                               |            |                          |       |                    |             |                   |          |             |           |           |               |                             |                  |
| Ŷ                 | 2016/17         | z                    |                               |            |                          |       |                    |             |                   |          |             |           |           |               |                             |                  |
|                   | ~ □ 5           | Przydział naucz      | yciela do g                   | Jrup       |                          |       |                    | $\sim$      |                   |          |             | ×         |           |               |                             |                  |
|                   | P               |                      |                               |            |                          |       |                    |             |                   |          |             | _         | Ohu       | dia Latanaia  | Minute in the investoral in | 0040/401         |
|                   | wszystkie grupy |                      |                               |            |                          |       |                    |             |                   |          |             |           | Stur      | tia Estophia  | Wydział Inżynieni           | 2018/19          |
|                   |                 |                      |                               | nokaż z    | nodne                    |       | vszystkie typy     | typ grupy:  | Grupa audytorvina | •        |             |           | Stur      | tia Letonnia  | Wydział Inżynierii          | 2010/19/         |
|                   | - 04            |                      |                               | Zoodov     | eamaetr i nahór          |       | okaż już przydzi   | elone       |                   |          |             |           | Stu       | fia I stonnia | Wydział Inżynierii          | 2018/19          |
|                   | - 0.9           | *                    |                               | 2 2goony   | the arriver              | - P   | nomus jus prayus n | ano desistu | forme raie é      | rok      | o ko da mia |           | Stu       | tia Estophia  | Wydział Inżynierii          | 2018/19          |
|                   | - 116           | A Grups audotoprin   | a grupy                       | Grupa a    | typ grupy                | seme  | nazwa p            | Izediniotu  | IUITTIa Zajęc     | 2016/17* | akademici   | u         | Stu       | dia I stopnia | Wydział Inżynierii          | 2018/19          |
|                   | -07             | 5 Grups audidensis   |                               | Grupa at   | udytoryjna<br>udytoryjna |       |                    |             |                   | 2016/172 |             |           | Stu       | tia I stopnia | Wydział Inżynierii          | 2018/19          |
|                   | - 118           | 6 Grupa Laboratori   | 02<br>ina 1a                  | Grupa la   | horatoprina              | 6     |                    |             |                   | 2010/172 |             | 1         | Stu       | dia I stopnia | Wydział Inżynierii          | 2018/19          |
|                   |                 | 7 Grupa laboratory   | ina ta                        | Grupa la   | boratoryjna              | 6     |                    |             |                   | 2010/172 |             |           |           |               |                             |                  |
| ne szczegółowe    | 1/              | 0 Crupa laboratory   |                               | Orupa la   | boratoryjna              |       |                    |             |                   | 2010/172 |             |           | _         |               |                             |                  |
| ane przedmiotu    | przydziały      | nazwa grupy          |                               |            |                          |       |                    |             | <u> </u>          |          |             |           |           |               |                             |                  |
| . godz. przedm. * | max. licz. gr   |                      |                               |            |                          |       |                    |             |                   |          |             |           |           |               |                             |                  |
| vpisano: 10.00    |                 |                      |                               |            |                          |       |                    |             |                   | 7.       | tri Q       |           |           |               |                             |                  |
| ostało: 0.00      |                 |                      |                               |            |                          |       |                    |             |                   |          | 🗘 przydzi   | el grupę  |           |               |                             |                  |
|                   | _               |                      |                               |            |                          |       |                    |             |                   |          |             |           | _         |               |                             |                  |
|                   |                 | Grupy nauczyciel     | a                             |            |                          |       |                    |             |                   |          |             |           | Odśwież   | 🗈 Koryguj     | Grupy przy                  | działu 🖉 Protoko |
|                   |                 | Patro Magdalena      |                               |            |                          |       |                    |             |                   |          |             |           |           |               |                             |                  |
| autonumer         |                 |                      | preferowana liczba grup: 1.00 |            |                          |       |                    |             |                   |          |             |           | rzydziału |               | odpowiedzialny              | wspóln           |
| 106242            |                 | 🗽 nazwa gri          | Jpy                           | typ gr     | upy seme.                | nazwa | a przedmiotu       | forma zaji  | ęć stopień zaawa  | ansowan  | rok akade   | micki     | cia       |               | nie                         | ×                |
|                   |                 |                      |                               |            |                          |       |                    |             |                   |          |             |           |           |               |                             |                  |
|                   |                 |                      |                               |            |                          |       |                    |             |                   |          |             |           |           |               |                             |                  |
|                   |                 |                      |                               |            |                          |       |                    |             |                   |          |             |           |           |               |                             |                  |
|                   |                 |                      |                               |            |                          |       |                    |             |                   |          | otri W      |           |           |               |                             |                  |
|                   |                 |                      |                               |            |                          |       |                    |             |                   |          | 🕒 usi       | ıń grupę  |           |               |                             |                  |
|                   |                 |                      |                               |            |                          |       |                    |             |                   |          |             |           |           | ,             |                             |                  |
|                   |                 |                      |                               |            |                          |       |                    |             |                   |          |             | -         | ć         | st            | opień zaawansowani          | a przedmiotu     |
| autonun           | ier             |                      |                               |            |                          |       |                    |             |                   |          |             | Zamknii   |           |               |                             |                  |
| autonun           | ier             |                      |                               |            |                          |       |                    |             |                   |          | •           |           |           |               |                             |                  |

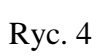

| Tok naucza        | ania                                                           |          |          |              |              |               |                        |                      |                  |                      |                      |           |               |                    |                                          |             | ₫ CŤ 🗵    |
|-------------------|----------------------------------------------------------------|----------|----------|--------------|--------------|---------------|------------------------|----------------------|------------------|----------------------|----------------------|-----------|---------------|--------------------|------------------------------------------|-------------|-----------|
| tworzenie kierui  | nków 1                                                         | worzei   | nie prz  | edmiotów     | plany fin    | ansowania     | tworzenie protoko      | łów planowanie       | zajęć            |                      |                      |           |               |                    |                                          |             |           |
| konfiguracja prze | edmiotów                                                       |          |          |              |              |               |                        |                      |                  |                      |                      |           |               |                    |                                          |             | C         |
| przegląd utworz   | onych prz                                                      | edmiot   | ów - v   | versja siati | i bieżąca    |               |                        |                      |                  |                      |                      |           |               |                    |                                          |             |           |
| grupowanie        |                                                                |          |          |              | semestr      | liczba g      | przedmiot              |                      |                  | forma zajęć          | kierunek studi       | forma stu | diów po       | ziom studiów       | wydział                                  | rok plano   | wania 🐴   |
|                   | r 📑 20                                                         | 15/16z   |          |              |              |               |                        |                      |                  |                      |                      |           |               |                    |                                          |             | <b>^</b>  |
|                   | r 📑 20                                                         | 17/18z   |          |              | _            |               |                        |                      |                  |                      |                      |           |               |                    |                                          |             |           |
|                   | ዮ 📑 20                                                         | 16/17z   |          | S Wybe       | r przedmiot  | u i stopnia : | aawansowania           |                      |                  |                      | <b>`</b>             | ×         |               |                    |                                          |             |           |
|                   | ~ 🗋                                                            | 5        | 🕈 Pr     |              |              |               |                        |                      |                  |                      | <u>4</u>             | ×         |               |                    |                                          |             |           |
|                   | • E                                                            | 6        |          | Wybó         | według for   | my zajęć      | Ćwiczenia - audytoryjn | e                    |                  |                      | -                    |           | -             |                    |                                          |             |           |
|                   |                                                                | - [] 1   | Wszy     |              |              |               | _                      |                      |                  |                      |                      | ::        | Sti           | udia i stopnia     | Wydział Inzynierii .                     | . 2018/19   |           |
|                   |                                                                |          |          | Pokaż        | ylko z innyc | h uczelni     |                        |                      |                  |                      |                      |           | Sti           | udia Estophia      | Wydział inzynierii .                     | . 2018/19   |           |
|                   |                                                                | H        |          | 1 z          |              | ~             | przedmiot              |                      |                  | forma                |                      | <b></b>   | St            | udia Estophia      | Wydział Inżynieni .<br>Wydział Inżynieni | 2018/19     |           |
|                   | Przedmiot  przedmiot  1233  Geodezja wyższa i astronomia geode |          |          |              |              |               |                        | nia geodezyjna       | Ćw               | iczenia - audytoryjn |                      | St        | udia Estophia | Wydział Inżynierii | 2018/19                                  | _           |           |
|                   |                                                                | - 06     | A Gr     | 1234         |              |               | Geodezja               | wyższa i astronomi   | a geodezyjna 1   | Ćw                   | iczenia - audytoryjn | e 🗕 –     | St            | udia I stopnia     | Wydział Inżynierii.                      | 2018/19     |           |
|                   |                                                                | - 57     | 5 00     | 1235         |              |               | Geodezja               | wyższa i astronomi   | a geodezyjna 2   | Ćw                   | iczenia - audytoryjn | e —       | St            | udia I stopnia     | Wydział Inżynierii .                     | . 2018/19   |           |
|                   | -                                                              | - 18     | 6 00     | 1236         |              |               | Geodezyjna             | i ewidencja sieci uz | orojenia terenu  | Ćw                   | iczenia - audytoryjn | e — 1     | St            | udia I stopnia     | Wydział Inżynierii .                     | . 2018/19   |           |
|                   |                                                                |          | 7 00     | 1237         |              |               |                        | Geodezyjne pomia     | ry szczegółowe   | Ćw                   | iczenia - audytoryjn |           |               |                    |                                          |             |           |
| dane szczegółow   | we                                                             | 1.1.1    | 0 00     | 1238         |              |               | C                      | eodezyjne pomiary    | szczegółowe 1    | Ćw                   | iczenia - audytoryjn | е —       | ·             |                    |                                          |             | ~         |
| dane przedmio     | tu przy                                                        | działy   | nazwa    | 1239         |              |               | G                      | eodezyjne pomiary    | szczegółowe 2    | ćw                   | iczenia - audytoryjn | 9         | ]             |                    |                                          |             |           |
| 10.00 x 1.00 = 10 | n. ^ max. I<br>1.00                                            | licz. gr |          | 1240         |              |               | 0                      | eodezyjne pomiary    | szczegółowe 3    | Ćw                   | iczenia - audytoryjn | e         |               |                    |                                          |             |           |
| Przypisano: 10.00 | 0                                                              |          |          | 1241         |              |               | C                      | eodezyjne pomiary    | szczegółowe 4    | Ćw                   | iczenia - audytoryjn | 8         |               |                    |                                          |             |           |
| Pozostało: 0.00   |                                                                |          |          | 1242         |              |               | Geod                   | ezyjne urządzanie te | renów leśnych    | Ćw                   | iczenia - audytoryjn | e grupę   |               |                    |                                          |             |           |
|                   |                                                                | -        |          | 1243         |              |               | Geor                   | lezyjne urządzanie t | erenów rolnych   | Ćw                   | iczenia - audytoryjn | e enno    |               | 1                  |                                          |             |           |
|                   |                                                                |          | Grup     | 1244         |              |               | Geode                  | zyjne urządzanie ter | enów rolnych 1   | Ćw                   | iczenia - audytoryjn |           | Odśwież       | ż 🗈 Korygu         | ij 🖸 Grupy przy                          | działu 🥥    | Protokoły |
|                   | _                                                              |          | Pat      | 1245         | 245          |               | Geode                  | zyjne urządzanie ter | enów rolnych 2   | Ćw                   | iczenia - audytoryjn | e         | and shall be  |                    |                                          |             |           |
| autonumer         | 1                                                              | _        |          | 1246         |              |               |                        | Geografi             | a ekonomiczna    | Ćw                   | iczenia - audytoryjn | e         | izyoziaru     |                    | odpowiedzialny                           |             | wspoine   |
| 106242            |                                                                |          | <u>.</u> | 1247         |              |               |                        | Geogr                | afia krajobrazu  | Ćw                   | iczenia - audytoryjn | e Cki     | Icia          |                    | nie                                      |             | X         |
|                   |                                                                |          |          | 1248         |              |               |                        | Geografia roślin upi | awnych świata    | Ćw                   | iczenia - audytoryjn | e         |               |                    |                                          |             |           |
|                   |                                                                |          | _        | 1249         |              |               |                        | Geogr                | afia turystyczna | Ćw                   | iczenia - audytoryjn | e         |               |                    |                                          |             |           |
|                   |                                                                |          | _        | 1250         |              |               |                        | Geograf              | ia turystyczna 1 | Ćw                   | iczenia - audytoryjn | 8 💌       |               |                    |                                          |             |           |
|                   |                                                                |          |          | szukaj       |              |               |                        |                      |                  |                      |                      |           | 1             |                    |                                          |             |           |
|                   |                                                                |          |          |              |              |               |                        |                      |                  |                      |                      | grupę     |               |                    |                                          |             |           |
| auton             | numer                                                          |          | _        |              |              |               | 3                      | nopieli zaawalisow   |                  | N                    |                      |           | ć             |                    | stopień zaawansowar                      | ia przedmio | tu        |
|                   |                                                                |          |          |              |              |               |                        |                      |                  |                      |                      | mknij     |               |                    |                                          |             |           |
|                   |                                                                | 4        | -        |              |              |               |                        |                      |                  | 0                    | Wybierz 🕕 Pon        | niń       | <u>.</u>      |                    |                                          |             |           |
| 4                 |                                                                |          |          |              |              |               |                        |                      |                  |                      |                      |           |               |                    |                                          |             |           |
|                   |                                                                |          |          |              |              |               |                        |                      |                  |                      |                      |           |               |                    |                                          |             |           |
|                   |                                                                |          |          |              |              |               |                        |                      |                  |                      |                      |           |               |                    |                                          |             |           |
|                   |                                                                |          |          |              |              |               |                        |                      |                  |                      |                      |           |               |                    |                                          |             |           |

#### Ryc. 5

| rzeglad utworzonych przedmio     | tów - wereia eiatki h | ieżaca        |                 |             |           |                  |              |                      |                |            |           |              |                    |               |
|----------------------------------|-----------------------|---------------|-----------------|-------------|-----------|------------------|--------------|----------------------|----------------|------------|-----------|--------------|--------------------|---------------|
| powanie                          | [                     | semestr liczt | a g., przed     | niot        |           |                  |              | forma zajęć          | kierunek studi | forma stud | liów pozi | om studiów   | wydział            | rok planowani |
| ► 1 2015/16z                     |                       |               |                 |             |           |                  |              |                      |                |            |           |              |                    |               |
|                                  |                       |               |                 |             |           |                  |              |                      |                |            |           |              |                    |               |
|                                  |                       |               |                 |             |           |                  |              |                      |                |            |           |              |                    |               |
| ► 1 5                            |                       | ciela do grup |                 |             |           |                  |              |                      |                | ×          |           |              |                    |               |
| 9 🗂 6                            |                       | ciclu do grup |                 |             |           |                  |              |                      |                | ~          |           |              |                    |               |
| - 01                             | Wszystkie grupy       |               |                 |             |           |                  |              |                      |                | 11         | Stuc      | ia I stopnia | Wydział Inżynierii | 2018/19       |
| 32                               |                       |               |                 |             |           |                  |              |                      |                |            | Stuc      | ia I stopnia | Wydział Inżynierii | 2018/19       |
| - 3                              |                       |               | pokaż zgodne    |             | 🖌 wszy    | /stkie typy      | typ grupy: G | rupa audytoryjna 🛛 🔻 |                |            | Stuc      | ia I stopnia | Wydział Inżynierii | 2018/19       |
| - 04                             |                       | 2             | zgodny seme     | str i nabór | 📄 pokaż   | już przydzielone |              |                      |                |            | Stuc      | ia I stopnia | Wydział Inżynierii | 2018/19       |
| - 🗋 5                            | 😜 nazwa               | grupy         | typ             | grupy       | seme      | nazwa przec      | Imiotu       | forma zajęć          | rok akademi    | cki 📥      | Stuc      | ia I stopnia | Wydział Inżynierii | 2018/19       |
| - 🗋 6                            | 4 Grupa audytoryjna   | 1             | Grupa audytory  | jna         | 6         |                  |              |                      | 2016/17z       |            | Stud      | ia I stopnia | Wydział Inżynierii | 2018/19       |
| - 37                             | 5 Grupa audytoryjna   | 2             | Grupa audytory  | jna         | 6         |                  |              |                      | 2016/17z       | _          | Stuc      | ia I stopnia | Wydział Inżynierii | 2018/19       |
| - 🗋 8                            | 6 Grupa laboratorvin  | a 1a          | Grupa laborato  | rvina       | 0         |                  |              |                      | 2016/17z       |            | Stuc      | ia I stopnia | Wydział Inżynierii | 2018/19       |
|                                  | 7 Grupa laboratorvin  | a 1b          | Grupa laborato  | rvina       | 6         |                  |              |                      | 2016/17z       |            |           |              |                    |               |
| ane szczegołowe                  | Gnup a Laboratoprin   |               | Grup a Laborato | odo a       | 8         |                  |              |                      | 2046/47+       | -          |           |              |                    |               |
| ane przedmiotu przydziały        | nazwa grupy           |               |                 |             |           |                  |              |                      |                |            |           |              |                    |               |
| z. godz. przedm. * max. licz. gr |                       |               |                 |             |           |                  |              |                      |                |            |           |              |                    |               |
| zypisano: 10.00                  |                       |               |                 |             |           |                  |              |                      | otri Q         |            |           |              |                    |               |
| zostało: 0.00                    |                       |               |                 |             |           |                  |              |                      | 🕒 przyd        | ziel grupę |           |              |                    |               |
|                                  |                       |               |                 |             |           |                  |              |                      |                |            |           |              |                    |               |
|                                  | Grupy nauczyciela     |               |                 |             |           |                  |              |                      |                |            | Odśwież   | 🗈 Koryguj    | Grupy przy         | działu 🥥 Prot |
|                                  | Patro Magdalena       |               |                 |             |           |                  |              |                      |                |            |           |              |                    |               |
| autonumer                        |                       |               |                 |             | preferow  | ana liczba grup: | 1.00         |                      |                |            | rzydziału |              | odpowiedzialny     | wsp           |
| 106242                           | 🗽 nazwa gru           | ру            | typ grupy       | seme        | nazwa prz | edmiotu          | forma zajęć  | stopień zaawans      | owan rok akad  | demicki    | cia       |              | nie                | >             |
|                                  |                       |               |                 |             |           |                  |              |                      |                |            |           |              |                    |               |
|                                  |                       |               |                 |             |           |                  |              |                      |                |            |           |              |                    |               |
|                                  |                       |               |                 |             |           |                  |              |                      |                |            |           |              |                    |               |
|                                  |                       |               |                 |             |           |                  |              |                      | etri W         |            |           |              |                    |               |
|                                  |                       |               |                 |             |           |                  |              |                      | 🔾 u            | suń grupę  |           |              |                    |               |
|                                  |                       |               |                 |             |           |                  |              | -                    | < . T          |            |           |              |                    |               |
|                                  |                       |               |                 |             |           |                  |              |                      |                |            | ć         | sto          | pień zaawansowani  | a przedmiotu  |
| autonumer                        |                       |               |                 |             |           |                  |              |                      |                |            |           |              |                    |               |

#### Ryc. 6